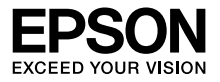

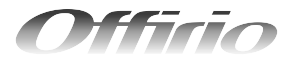

### ES-D400 ES-D200

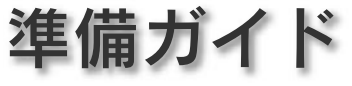

本製品を使用可能な状態にするまでの手順と基本的な使い方を説明しています。

本書は、製品の近くに置いてご活用ください。

お使いの OS により表示される画面が異なることがありますのであらかじめご了承ください。

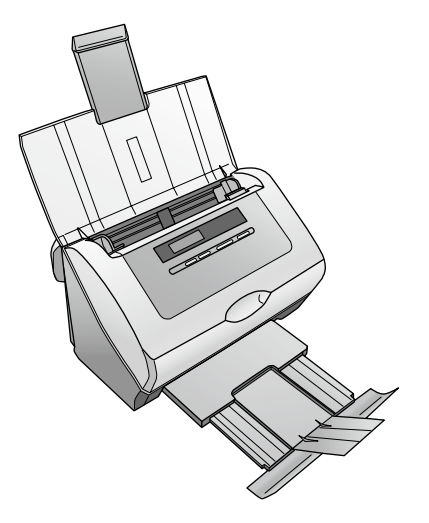

| □ 安全上のご注意       | 2  |
|-----------------|----|
| □ 同梱物の確認        | 5  |
| □ 保護テープの取り外し    | 6  |
| □ 各部の名称と働き      | 7  |
| □ スキャナの設置       | 9  |
| □ ソフトウェアのインストール |    |
| □ 原稿のセット        |    |
| □ 簡単なスキャンをする    | 14 |
| □ 電子マニュアルのご案内   |    |
| (パソコンでのスキャンガイド) |    |
| □ トラブル対処        |    |
| □ サービス・サポートのご案内 |    |
| □ 商標・規制などについて   |    |

| 本書中のマークについて<br>本書では、以下のマークを用いて重要な事項を記載しています。 |     |                                                                                    |
|----------------------------------------------|-----|------------------------------------------------------------------------------------|
|                                              | !重要 | ご使用上、必ずお守りいただきたいことを記載しています。この<br>表示を無視して誤った取り扱いをすると、製品の故障や、動作不<br>良の原因になる可能性があります。 |
|                                              | 参考  | 補足説明や参考情報を記載しています。                                                                 |
|                                              | Ð   | 関連した内容の参照ページを示しています。                                                               |

#### 安全上のご注意

#### 記号の意味

- 本製品を安全にお使いいただくために、製品をお使いになる際に、必ず以下をお読みください。
- 本書は、製品の不明点をいつでも解決できるように、手元に置いてお 使いください。
- 本書は、お客様や他の人々への危害や財産への損害を未然に防止する ために、危険を伴う操作・お取り扱いについて、次の記号で警告表示 を行っています。内容をよくご理解の上で本文をお読みください。

| ⚠警告 | この表示を無視して誤った取り扱いをすると、人が死亡ま<br>たは重傷を負う可能性が想定される内容を示しています。            |
|-----|---------------------------------------------------------------------|
| ⚠注意 | この表示を無視して誤った取り扱いをすると、人が傷害<br>を負う可能性および財産の損害の可能性が想定される内<br>容を示しています。 |

| してはいけない行為(禁<br>止行為)を示しています。 | ゆず行っていただきたい<br>事項(指示、行為)を示<br>しています。 |
|-----------------------------|--------------------------------------|
| 製品が水に濡れることの<br>禁止を示しています。   | 濡れた手で製品に触れることの禁止を示しています。             |
| 分解禁止を示しています。                | 電源プラグをコンセント<br>から抜くことを示してい<br>ます。    |
| 特定の場所に触れることの禁止を示しています。      |                                      |

#### 設置上のご注意

#### 

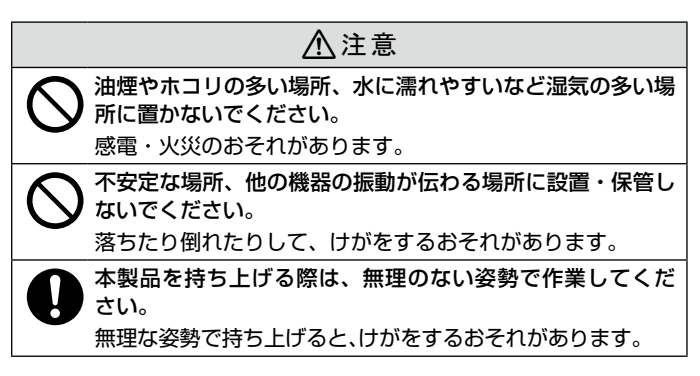

本製品は、次のような場所に設置してください。

| 水平で安定した場所 | 風通しの良い場所 | 次の気温と湿度の場所        |
|-----------|----------|-------------------|
|           | []       | ★ 5~35℃<br>10~80% |

- テレビ・ラジオに近い場所には設置しないでください。
- 本製品は、情報処理装置等電波障害自主規制協議会(VCCI)基準に 適合しておりますが、微弱な電波は発信しております。近くのテレビ・ ラジオに雑音を与えることがあります。

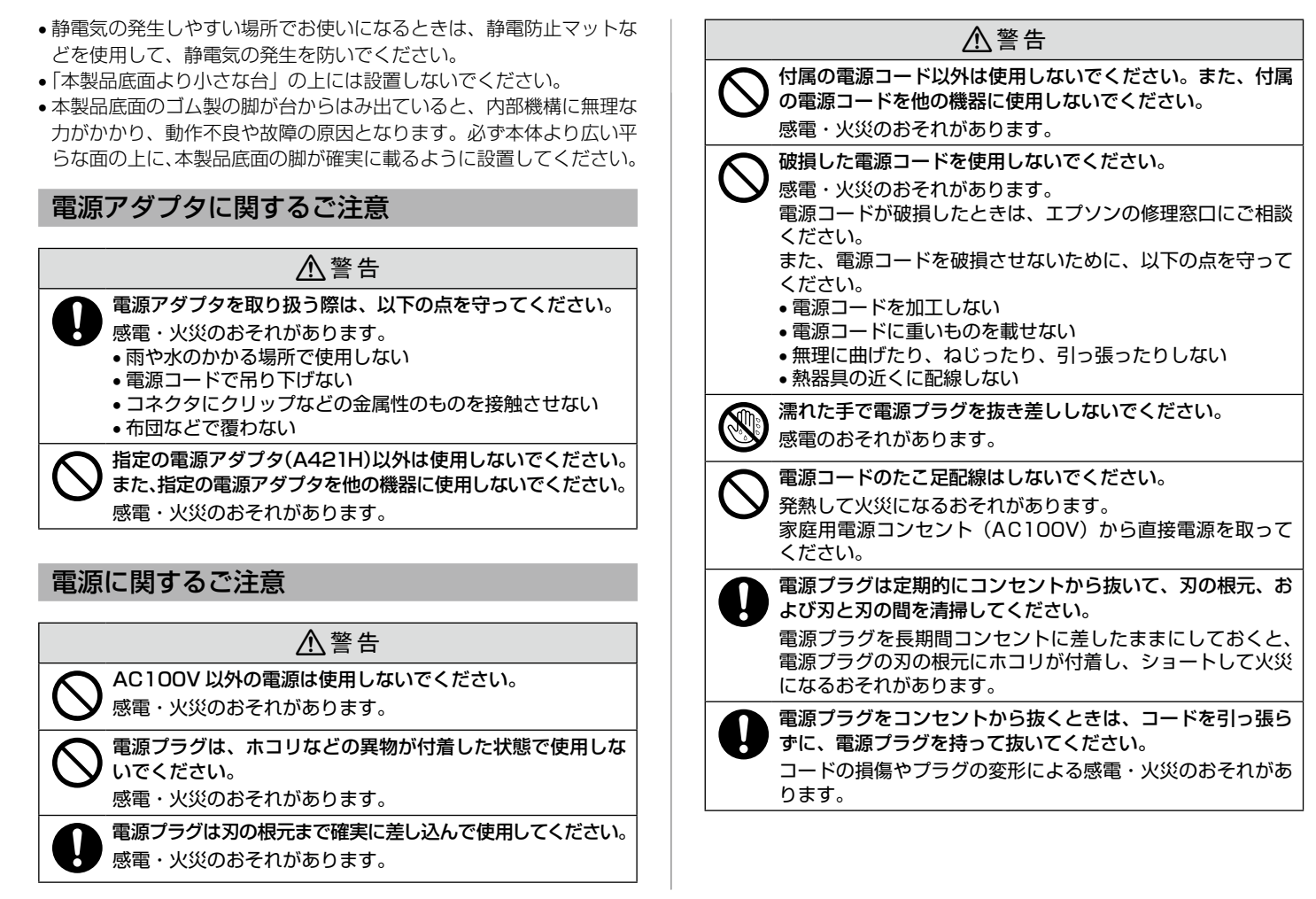

#### ⚠注意

長期間ご使用にならないときは、安全のため電源プラグをコ シセントから抜いてください。

#### 取り扱い上のご注意

| ⚠警告              |                                                                                                    |  |
|------------------|----------------------------------------------------------------------------------------------------|--|
| $\bigcirc$       | アルコール、シンナーなどの揮発性物質のある場所や火気の<br>ある場所では使用しないでください。<br>感電・火災のおそれがあります。                                                                    |  |
| $\bigcirc$       | 煙が出たり、変なにおいや音がするなど異常状態のまま使用<br>しないでください。<br>感電・火災のおそれがあります。<br>異常が発生したときは、すぐに電源を切り、電源プラグをコ<br>ンセントから抜いてから、販売店またはエプソンの修理窓口<br>にご相談ください。 |  |
| $(\mathfrak{S})$ | 異物や水などの液体が内部に入ったときは、そのまま使用し<br>ないでください。<br>感電・火災のおそれがあります。<br>すぐに電源を切り、電源プラグをコンセントから抜いてから、<br>販売店またはエプソンの修理窓口にご相談ください。                 |  |
| $\bigcirc$       | 可燃ガスおよび爆発性ガス等が大気中に存在するおそれのあ<br>る場所では使用しないでください。また、本製品の内部や周<br>囲で可燃性ガスのスプレーを使用しないでください。<br>引火による火災のおそれがあります。                            |  |
|                  | マニュアルで指示されている箇所以外の分解は行わないでく<br>ださい。                                                                                                    |  |
| $\bigcirc$       | お客様による修理は、危険ですから絶対にしないでください。                                                                                                    |  |

#### ⚠注意

本製品の上に乗ったり、重いものを置かないでください。 特に、子供のいる家庭ではご注意ください。倒れたり壊れた りして、けがをするおそれがあります。また、ガラス部分が 割れてけがをするおそれがあります。

各種ケーブルやオプションを取り付ける際は、取り付ける向 きや手順を間違えないでください。

火災やけがのおそれがあります。マニュアルの指示に従って、 正しく取り付けてください。

- 中製品を移動する際は、電源を切り、電源プラグをコンセントから抜き、すべての配線を外したことを確認してから行ってください。
  - コードが傷つくなどにより、感電・火災のおそれがあります。

#### 同梱物の確認

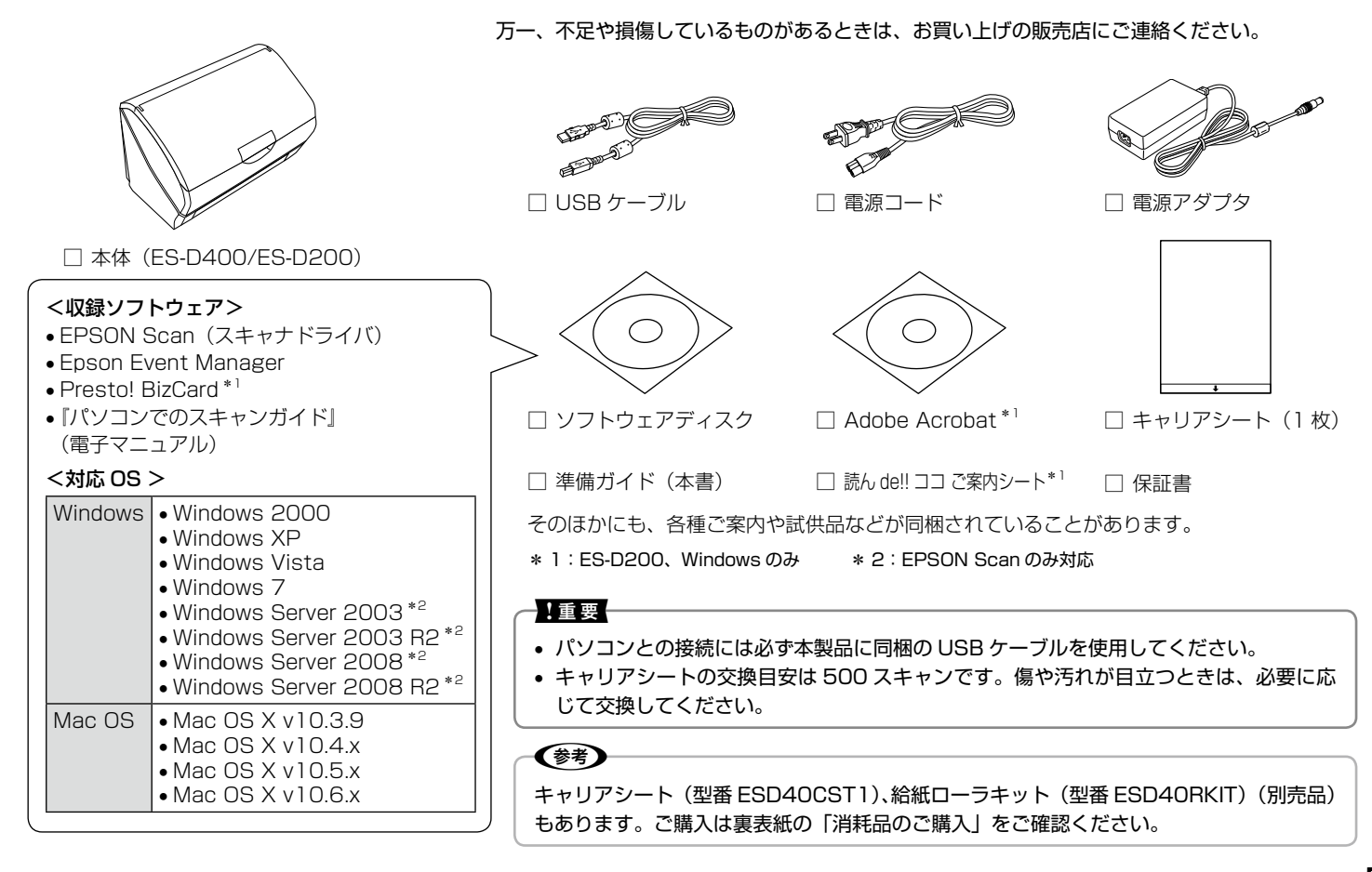

保護テープの取り外し

保護テープと保護材をすべて取り除いてください。

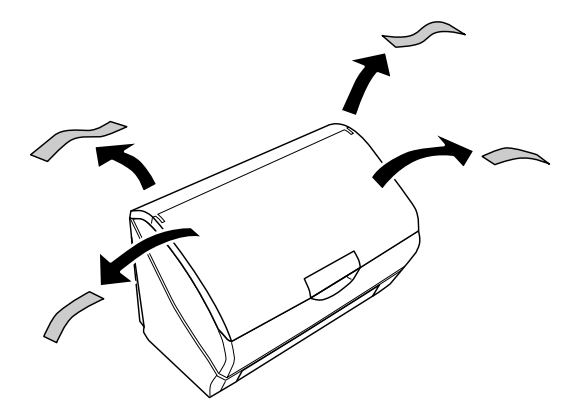

#### !重要

背面や排紙トレイなどにも保護テープが付いていないか確認して ください。 ①給紙トレイを開け、②右上のレバーを引いて、③カバーを開け、スキャナ内部も確認してください。

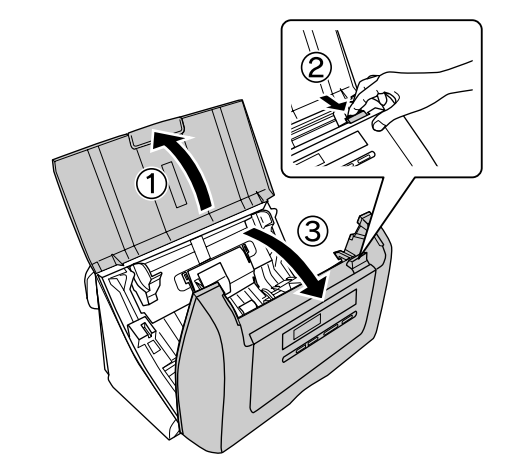

※ 保護テープの形状や個数・貼付場所などは予告なく変更されること があります。

#### 各部の名称と働き

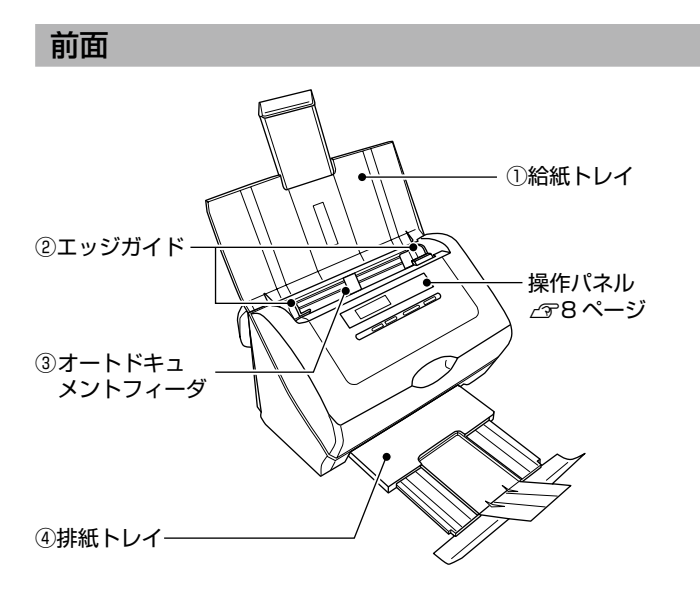

| 1 | 給紙トレイ             | 原稿をセットするトレイです。必ずトレイ上部のガイ<br>ドを引き上げてから使用してください。<br>複数枚の原稿をセットしたときは、一番下から給紙さ<br>れます。<br>2912ページ「原稿のセット方法」 |
|---|-------------------|----------------------------------------------------------------------------------------------------|
| 2 | エッジガイド            | 原稿をまっすぐ給紙するためのガイドです。原稿の側<br>面に合わせてください。                                                                 |
| 3 | オートドキュ<br>メントフィーダ | 給紙トレイから排紙トレイ間の原稿を送る装置です。                                                                                |
| 4 | 排紙トレイ             | 排紙された用紙を保持するトレイです。最後まで引き<br>出し、中央のガイドを起こして使用してください。                                                     |

### **背面** ①電源スイッチ ②電源コネクタ ③ USB コネクタ ④ セキュリティスロット

| 1 | 電源スイッチ   | 電源をオン・オフします。         |
|---|----------|----------------------|
| 2 | 電源コネクタ   | 電源アダプタを接続します。        |
| 3 | USB コネクタ | USB ケーブルを接続します。      |
| 4 | セキュリティ   | 盗難防止用用具を取り付けるスロットです。 |
|   | スロット     |                      |

#### 操作パネル

【▲】か【▼】ボタンのどちらかを押してスキャンメニューを選択し、【ス キャナビ】ボタンを押すと、スキャンを実行できます。 詳細は電子マニュアルをご覧ください。

△ 16ページ「電子マニュアルのご案内(パソコンでのスキャンガイド)」

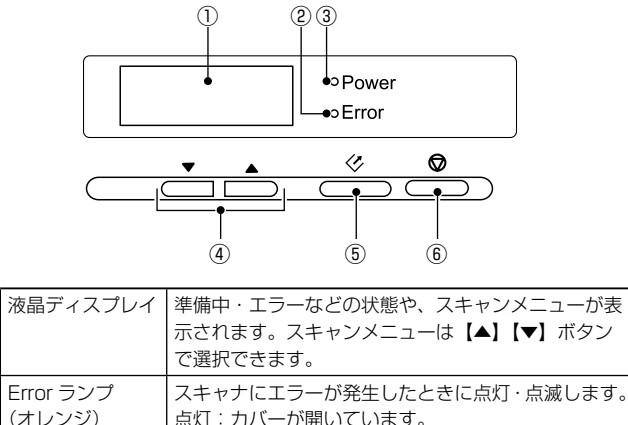

|   | (2) | Error ランブ<br>(オレンジ) | スキャナにエラーが発生したときに点灯・点滅します。<br>点灯:カバーが開いています。<br>点滅:エラーが発生しています。 |
|---|-----|---------------------|----------------------------------------------------------------|
|   | 3   | Power ランプ<br>(緑)    | スキャン可能なときに点灯します。準備中またはス<br>キャン中は点滅します。                         |
| Γ | 4   | 【▲】【▼】ボタン           | 項目を選択するときなどに押します。                                              |
| ſ | 5   | 【スキャナビ】<br>ボタン      | 【▲】【▼】ボタンで選択したスキャンメニューを実行<br>します。                              |
|   | 6   | 【キャンセル】<br>ボタン      | スキャン中に押すと、スキャンをキャンセルします。                                       |

(1)

#### スキャナの設置

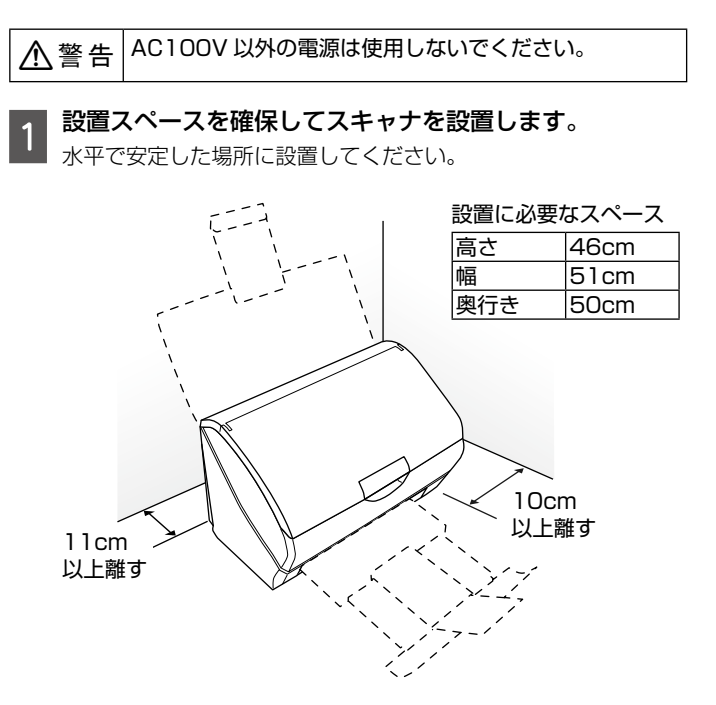

#### 2 電源アダプタを接続して、電源プラグをコンセントに差し 込みます。

接続には必ず本製品に同梱の AC アダプタを使用してください。

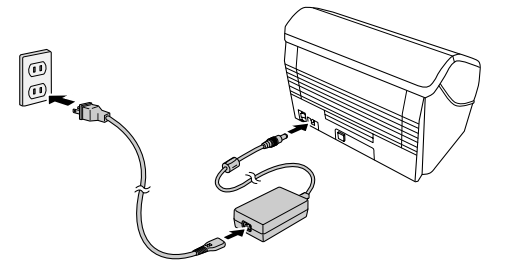

3 スキャナの電源をオンにして、スキャナの状態を確認し ます。

Power ランプが緑色に点灯したら正常に動作しています。

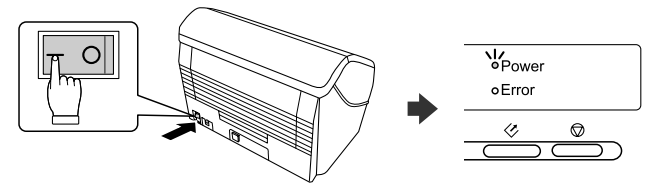

正常に動作することを確認して、電源をオフにしてください。

続けて、ソフトウェアをインストールします。

#### !重要

スキャナとパソコンはまだ接続しないでください。インストール 画面に、接続するよう表示されてから接続してください。

#### ソフトウェアのインストール

#### システム条件

本製品の対応 OS は以下の通りです。

#### •Windows

Windows 7<sup>\*1</sup> · Windows Vista <sup>\*1</sup> · Windows XP · Windows XP Professional x64 Edition · Windows 2000 · Windows Server 2003 <sup>\*2</sup> · Windows Server 2003 R2 <sup>\*2</sup> · Windows Server 2008 <sup>\*2</sup> · Windows Server 2008 R2 <sup>\*2</sup>

- \*1:32 ビット版・64 ビット版に対応
- \* 2: EPSON Scan のみ対応

#### •Mac OS

Mac OS X v10.6.x  $\cdot$  Mac OS X v10.5.x  $\cdot$  Mac OS X v10.4.x  $\cdot$  Mac OS X v10.3.9

なお、最新の OS 対応状況の詳細は、エプソンのホームページをご覧 ください。

< http://www.epson.jp/support/taiou/os/ >

#### インストール手順

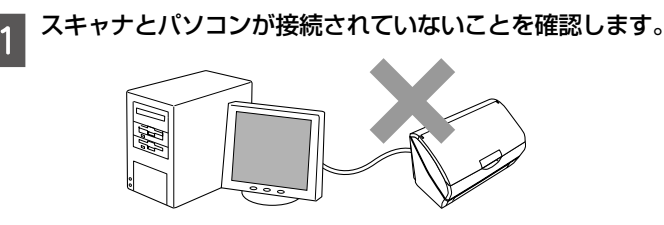

2 ソフトウェアディスクをパソコンにセットします。

#### 3 インストールするソフトウェアを選択して、[次へ] をク リックします。

電子マニュアルがチェックされていることを確認してください。 画面の指示に従って進めてください。

| 115-100        |                                                                                                    | 123 ( III ) 1 ( III ) |
|----------------|----------------------------------------------------------------------------------------------------|-----------------------|
| E Install Nevi | インストールイネックファを選択して、「インストール」を分かりしてください。<br>そのかったのでのののの。<br>第二のかったのでのののののののののののののののののののののののののののののののののの                                                                                                    |                       |
|                | 間:1000000000000000000000000000000000000                                                                                                    |                       |
| *7             | 0 (14-4-14) (161.7. (1968-133)-445<br>1841-13. (1.6-1.) (1998-135)-1445                                                                                                    |                       |
|                | BRODORDERBECOR-ALAR.     House      House     House      House      House      Hous | <ul> <li></li></ul>   |

#### Windows をお使いの方へ

インストール中にファイアウォールに関する画面が表示されたときは[ブロックを解除する]をクリックしてください。

[終了] ボタンが表示されたら終了です。ソフトウェアディスクを取り 出してください。

#### 原稿のセット

#### 対応用紙

| 原稿サイズ*1     | A3 <sup>*2</sup> ・B4 <sup>*2</sup> ・A4・B5・A5・A6・A8 <sup>*3</sup> ・<br>リーガル(216 × 356mm)・<br>レター(216 × 279mm)・名刺・<br>プラスチックカード(54 × 85.6mm)<br>不定形 紙幅:52~216.0mm<br>長さ:73.7~914.4mm |  |
|-------------|----------------------------------------------------------------------------------------------------|--|
| セット可能<br>枚数 | 紙原稿:エッジガイドの目盛りまで(7.5mm 以下)* <sup>4</sup><br>名刺 :10枚<br>プラスチックカード:1枚<br>キャリアシート :1枚                                                                                                 |  |
| 紙種          | 上質紙・普通紙・リサイクル紙・<br>プラスチックカード                                                                                                    |  |
| 紙厚          | 複数枚セット時:50~130g/m <sup>2</sup><br>1枚セット時:45~200g/m <sup>2</sup><br>プラスチックカードセット時:1.5mm以下<br>(エンボスを含む)* <sup>5</sup><br>キャリアシート使用時:0.3mm以下                                          |  |

(2011年6月現在)

- \*1: サイズの異なる用紙を一緒にセットしないでください。
- \*2:キャリアシートを使用してセットしてください。
- \* 3: Windows のみ対応です。
- \* 4:75g/m<sup>2</sup> 用紙で75 枚まで(参考値)
- \* 5: ISO7810 準拠のカード
- ※ 上記仕様を満たしていても、表面がツルツルして滑りやすい用紙や ザラザラして滑りにくい用紙・カタログ類などは、正常に給紙され ないことがあります。

#### ■キャリアシートを使ってスキャンする用紙

以下の用紙はキャリアシートを使ってスキャンしてください。 27 13ページ「キャリアシートへの原稿のセット方法」

- A3 · B4 などの A4 より大きな原稿
- ・折り目・反り(カール)・しわ・破れのある用紙(原稿が反っている 場合は、反りを直してセットしてください)
- •形状が不規則な用紙、裁断角度が直角でない用紙
- •貼り合わせ、ラベル紙(裏面糊付)
- 薄すぎる用紙(45g/m<sup>2</sup>より薄い用紙)
- シールなどが貼ってある原稿
- 劣化した原稿
- ルーズリーフの多穴原稿
- 光沢紙
- 印刷直後の用紙
- ●写真

#### !重要

以下の用紙は給紙不良や故障などの原因になりますので、使用し ないでください。

- ホチキス、クリップなどが付いた用紙
- 綴じのある用紙(製本物)
- 裏カーボンのある用紙
- 厚すぎる用紙(200g/m<sup>2</sup>より厚い用紙)
- 透明紙 (OHP シートなど)、半透明紙
- 光沢や鏡面部分のある名刺・プラスチックカード

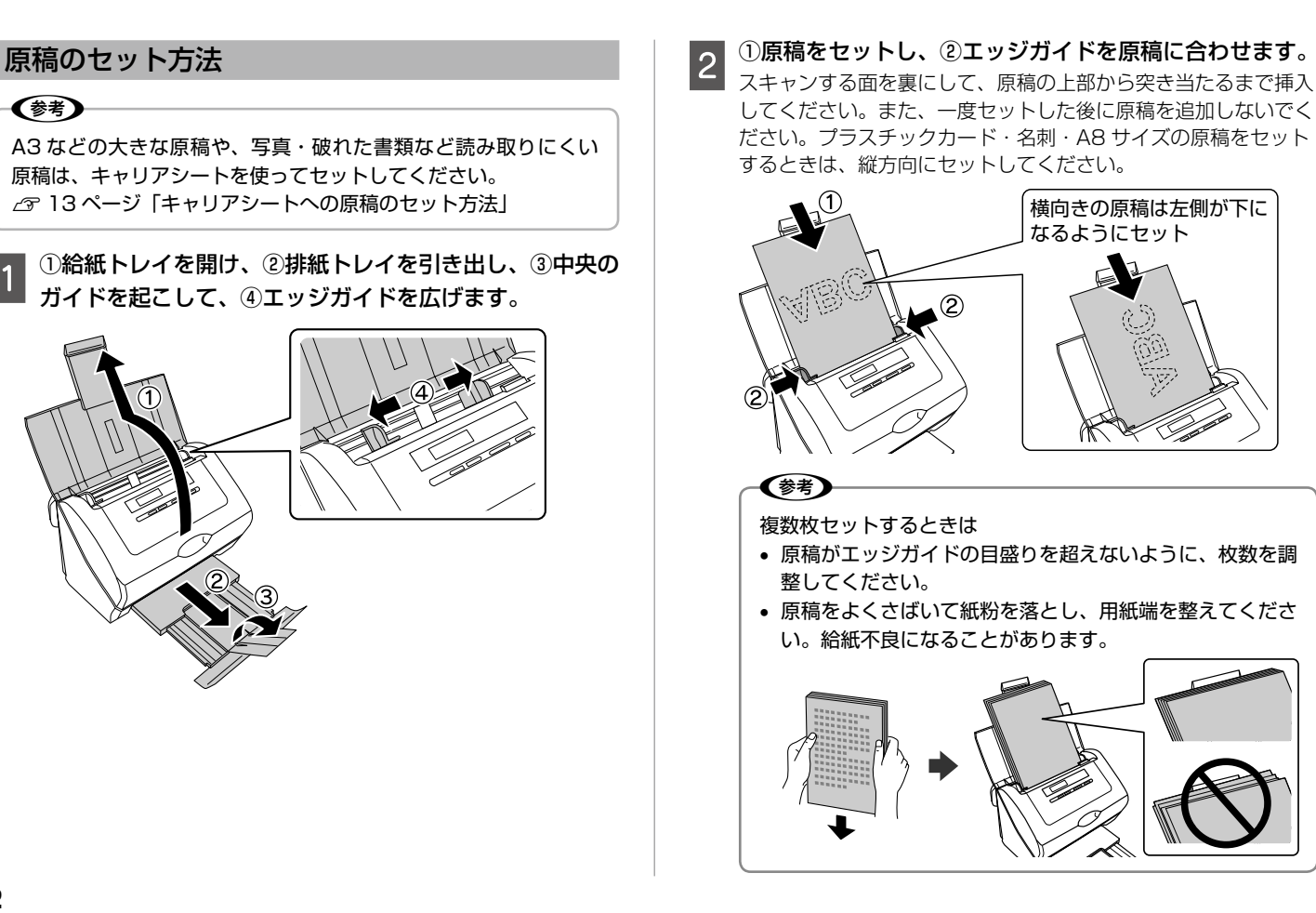

#### キャリアシートへの原稿のセット方法

キャリアシートを使用すると、A3 などの大きな原稿や、破れた原稿 などをスキャンできます。

#### キャリアシートに原稿をはさみます。

A4 以下の原稿は、スキャンする面を裏にして、キャリアシート の中央に合わせてはさんでください。

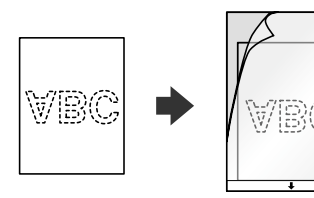

大きい原稿は、スキャンする面が外側になるように二つ折りにして、右面が表になるようにはさんでください。

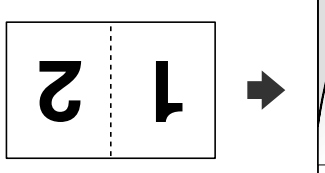

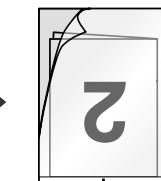

#### 2 ①キャリアシートをセットし、②エッジガイドをキャリア シートに合わせます。

キャリアシートにあるアイコンや、矢印の向きに合わせてセットしてください。

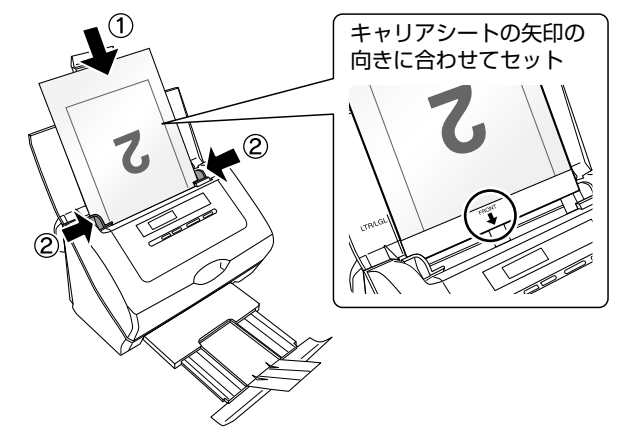

#### 一!重要

キャリアシートのセット可能枚数は1枚です。

#### 参考

- キャリアシートが汚れているときは、柔らかい布でふき 取ってください。
- 折れたキャリアシートは、正常にスキャンできない可能性がありますので、新しいキャリアシートをご使用ください。
   ご購入は裏表紙の「消耗品のご購入」をご確認ください。

#### 簡単なスキャンをする

1

2

原稿をセットします。

∠☞ 12ページ「原稿のセット方法」

パソコンで EPSON Scan を起動します。

#### Windows の場合

• デスクトップ上の [EPSON Scan] アイコンをダブルクリッ クします。

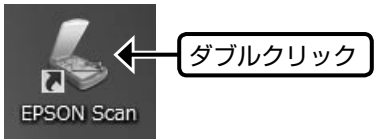

 デスクトップ上にアイコンがないときは、[スタート] - [す べてのプログラム] または [プログラム] - [EPSON] -[EPSON Scan] - [EPSON Scan] の順にクリックします。

#### Mac OS X の場合

[ハードディスク] - [アプリケーション] - [EPSON Scan] アイコンの順にダブルクリックします。

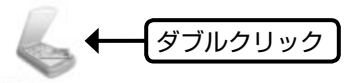

**EPSON Scan** 

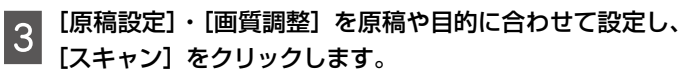

| 😓 EPSON Scan            |                     |                 |                         |
|-------------------------|---------------------|-----------------|-------------------------|
| 設定(兼存<br>- 2称(Δ)-       | 現在の設定               |                 |                         |
| -01010                  | ATAIOSKE            |                 |                         |
| 面稿設定                    | 1417                | 1.164           |                         |
| 取込装置(山):                | 両面                  | -               |                         |
| サイズ( <u>Z</u> ):        | 自動                  | ▼ 編集(D)         |                         |
| 原稿向き( <u>R</u> ):       | 0*                  | •               |                         |
| ■ ダブルイメージ出力             | )(L) @イメージ <u>1</u> | ○イメージ2          |                         |
| 解像度(]):                 | 200 -               | dpi             |                         |
| イメージタイプ(ソ):             | 自動                  | -               | <ul> <li>①設定</li> </ul> |
| イメージオプション( <u>G</u> ):  | なし                  | •               |                         |
| 画質調整                    |                     |                 |                         |
| 明るさ(工): 💥 -             | 0                   | — Ö 🚺           |                         |
| コントラスト( <u>N</u> ): ① 🦂 | 0                   | - • •           |                         |
| 🔲 アンシャープマスク(            | K) E モアレ除去(E)       |                 |                         |
| □ 文字(っきり(凶)             |                     |                 |                         |
| ■ パンチ穴除去(⊻)             | 🗌 書類の傾き補正(          | Ŵ               |                         |
| 境界補正(F):                | 白で補正                | -               |                         |
| ער 🚺                    | ニュー(P)              |                 | クリック                    |
| へルプ(H)                  | 環境設定(_)             | 閉じる( <u>C</u> ) |                         |
|                         |                     |                 | 1                       |

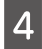

[保存先フォルダ]・[ファイル名]・[保存形式] を設定し、 [OK] をクリックしてスキャンを実行します。

| イメージ1                                                                        | り設定                                                            |                                                                                                  |                 | <u> </u>       |       |
|------------------------------------------------------------------------------|----------------------------------------------------------------|--------------------------------------------------------------------------------------------------|-----------------|----------------|-------|
| - 1米仔先フォルク                                                                   | 1( <u>[</u> )                                                  |                                                                                                  |                 |                |       |
| © ⊽1 F≉1                                                                     | 301                                                            |                                                                                                  |                 |                |       |
|                                                                              | 7                                                              |                                                                                                  |                 |                |       |
| ◎ その他:                                                                       | Desktop                                                        |                                                                                                  | 4               | 48(B)_         |       |
| - ファイル名                                                                      |                                                                |                                                                                                  |                 |                | ── ①設 |
| ime)00000                                                                    | 00()0000000(jpg                                                |                                                                                                  | Á               | 潗( <u>E</u> )  |       |
| 保存形式                                                                         |                                                                |                                                                                                  |                 |                |       |
| 形式(工):                                                                       | JPEG (*.jpg)                                                   |                                                                                                  | ▼ 詳純            | 設定( <u>0</u> ) |       |
| <b>副羊糸田</b> :                                                                | 圧縮レベル:[16]                                                     |                                                                                                  |                 |                |       |
|                                                                              | ICCプロファイルの埋                                                    | 着<br>動込み: OFF                                                                                    |                 |                |       |
|                                                                              |                                                                |                                                                                                  |                 |                |       |
|                                                                              |                                                                | めに しみぶせて/い                                                                                       |                 |                |       |
| ■同77イ                                                                        | ル名が存在する場合、き                                                    | 市に工香きする(団)                                                                                       |                 |                |       |
| ■同一ファイ<br>▼次回スキャ                                                             | ル名が存在する場合、き<br>ン前に、このダイアログを                                    | ₩に工畜さする( <u>D</u> )<br>:表示する( <u>D</u> )                                                         |                 |                |       |
| <ul> <li>□ 同一ファイ</li> <li>☑ 次回スキャ</li> <li>☑ スキャン後</li> </ul>                | ル名が存在する場合、き<br>心前に、このダイアログを<br>、保存フォルダを開く(E)                   | HLL工番と9の( <u>D</u> )<br>表示する( <u>D</u> )                                                         |                 |                |       |
| <ul> <li>同一ファイ</li> <li>次回スキャ</li> <li>スキャン後</li> <li>スキャン後</li> </ul>       | ル名が存在する場合、き<br>心前に、このダイアログを<br>、保存フォルダを開く(E)<br>、ページ追加の確認ダイ    | HIC工番さ9な( <u>m</u> )<br>E表示する( <u>D</u> )<br>(アログを表示する( <u>A</u> )                               |                 |                |       |
| <ul> <li>同→ファイ</li> <li>次回スキャン後</li> <li>スキャン後</li> </ul>                    | ル名が存在する場合、き<br>い前に、このダイアログを<br>、保存フォルダを開く(E)<br>、ページ追加の確認ダイ    | htt:上書さ933( <u>m</u> )<br>:表示する( <u>D</u> )<br>(アログを表示する( <u>A</u> )                             |                 |                |       |
| <ul> <li>同一ファイ</li> <li>⑦ 次回スキャ</li> <li>⑦ スキャン後</li> <li>⑦ スキャン後</li> </ul> | ル名が存在する場合、キ<br>いン前に、このダイアログを<br>(保存フォルダを開く(E)<br>、ページ追加の確認及イ   | hu上書さらな <u>m</u> )<br>:表示する( <u>D</u> )<br>(アログを表示する( <u>A</u> )<br><u>OK</u> <u>キ</u>           | 1)<br>1)<br>1)  | ヘルブ(目)         |       |
| <ul> <li>同一ファイ</li> <li>次回スキャ</li> <li>スキャン後</li> <li>スキャン後</li> </ul>       | ル名が存在する場合、や<br>シン前に、このダイアログを<br>、「保存フォルダを開く(E)<br>、ページ注動のの確認タイ | httl Heter 9 60 (D)<br>:表示する(D)<br>(アログを表示する(A)<br>OK<br>本社                                      | )<br>(1977)     | ヘルブ(円)         |       |
| □ 同一ファイ<br>☑ 次回スキャ<br>☑ スキャン後<br>☑ スキャン後                                     | ル名が存在する場合、や<br>シン前に、このダイアログを<br>、保存フォルダを開く(E)<br>、ページ追加の確認タイ   | ■ 1 (L) 書 C Y (A) (D)<br>(アログを表示する(Δ)<br>(アログを表示する(Δ)<br>(A) (A) (A) (A) (A) (A) (A) (A) (A) (A) | <u>,57511  </u> | へルプ(H)         |       |

原稿がスキャンされ、ファイルとして自動的に保存されます。 スキャンが終了したら、排紙トレイから原稿を取り除いてください。 使用後は給紙トレイ・排紙トレイを閉じてください。

(参考)
[次回スキャン前に、このダイアログを表示する]のチェックを外しておくと、次回から保存ファイルの設定を省略してスキャンできます。

EPSON Scan の機能について詳しくは、EPSON Scan のヘル プをご覧ください。

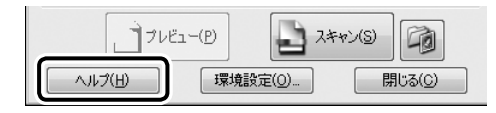

#### 電子マニュアルのご案内(パソコンでのスキャンガイド)

スキャンするときの詳しい使い方は、『パソコンでのスキャンガイド』 (電子マニュアル)をご覧ください。

『パソコンでのスキャンガイド』(電子マニュアル)はパソコンの画面 で見るマニュアルです。

用途に応じたスキャン方法をはじめ、困ったときの対処方法・付属ソ フトウェアのご案内・メンテナンス方法などを説明しています。

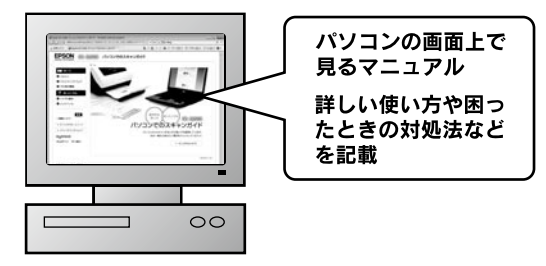

#### 表示方法

デスクトップ上の [Epson ES-DXXX 電子マニュアル] アイコンをダ ブルクリックして表示します。

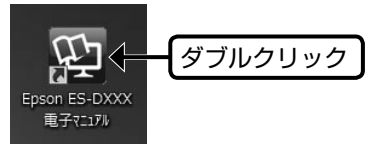

デスクトップ上にアイコンがないときは、以下の手順で表示します。

#### •Windows の場合

[スタート] - [すべてのプログラム] (または [プログラム]) - [Epson Software] - [Epson Manual] - [EPSON ES-DXXX 電子マニュ アル] の順にクリックします。

#### •Mac OS X の場合

[起動ディスク] - [アプリケーション] - [Epson Software] - [Epson Manual] - [EPSON ES-DXXX 電子マニュアル]の順にクリックし ます。

#### 参考

- ソフトウェアと同時にパソコンにインストールされます。CD-ROM を毎回セットする必要はありません。
- Microsoft Internet Explorer 6.0以上 (Windows)、Safari 1.3以上 (Mac OS X) などのブラウザでご覧ください。
- PDF データをダウンロードすることもできます。ダウンロード サービスは、エプソンのホームページでご案内しています。
   < http://www.epson.jp/support/ >

#### トラブル対処

#### 原稿が詰まった

内部に詰まった原稿は、以下の手順に従って取り除いてください。

|電源をオフにします。

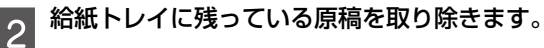

3 ①右上にあるレバーを引いて、②オートドキュメント フィーダのカバーを開けます。

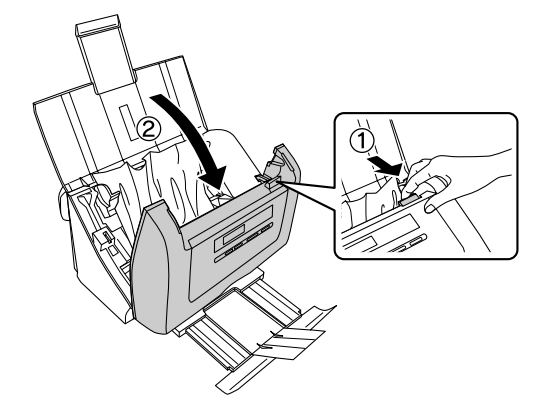

#### 詰まっている原稿を取り除きます。

4

- 原稿はゆっくり引き抜いてください。強く引っ張ると原稿が 破れるおそれがあります。
- ② 排紙口から原稿が出ているときは、ゆっくり矢印の方向へ引 き抜いてください。

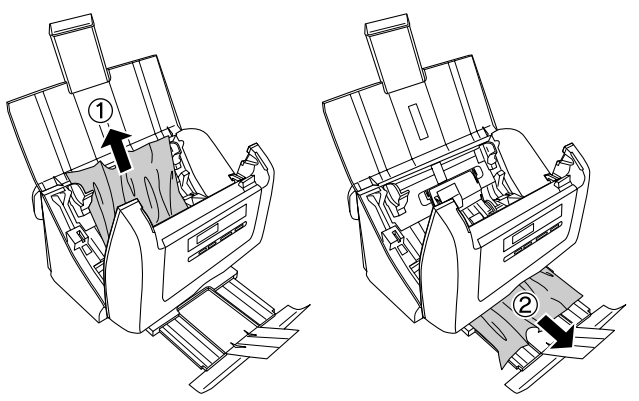

一!重要

- 原稿を取り除くときに内部の部品でけがをしないよう、十 分注意してください。
- 紙粉などがガラス部に付いたときは、柔らかい布で清掃してください。内部の清掃については、電子マニュアルをご覧ください。
  - △3 16ページ「電子マニュアルのご案内(パソコンでの スキャンガイド)」

カバーを閉じます。

5

#### 給紙ができない

セットできる原稿を使用しているかご確認ください。 セットできる原稿については、以下のページをご覧ください。 ∠3 11 ページ「対応用紙」

#### 消耗品を交換するメッセージが表示された

給紙ローラ・分離パッドを交換してください。 給紙ローラキット(給紙ローラ・分離パッド)の入手先は、裏表紙の「消 耗品のご購入」をご確認ください。

消耗品の交換方法については、電子マニュアルをご覧ください。 29 16ページ「電子マニュアルのご案内(パソコンでのスキャンガイド)」

#### スキャン品質が悪い

スキャナ内部のガラス面やローラ部が汚れていると、汚れが画像とー 緒にスキャンされます。ガラス面やローラ部の汚れを取り除いてくだ さい。

内部の清掃については、電子マニュアルをご覧ください。 27 16ページ「電子マニュアルのご案内(パソコンでのスキャンガイド) |

#### インストールのトラブル

- 「コンピュータの管理者」アカウント(管理者権限のあるユーザー)
   でログオンしてください。
- ・必要なシステム条件を満たしているかご確認ください。
   ▲ 10 ページ「インストール条件」
- ウィルスチェックプログラムが起動していないかご確認ください。
   ウィルスチェックプログラムが起動しているときは、プログラムを終 了させてから、インストールをやり直してください。

#### サービス・サポートのご案内

| 名称                            | 内容                                                                     | 問い合わせ先・<br>アクセス先など                       |
|-------------------------------|------------------------------------------------------------------------|------------------------------------------|
| エプソンイン<br>フォメーショ<br>ンセンター     | 製品に関するご質問やご相談に電話でお答え<br>します。                                           | ☞裏表紙                                     |
| エプソンのホームページ                   | 製品に関する最新情報などをインターネット<br>にて提供しています。                                     |                                          |
| MYEPSON '                     | エノソンの会員制情報提供サービスです。<br> 「MyEPSON」にご登録いただくと、お客様<br>の登録内容に合わせた専用ホームページを開 |                                          |
|                               | 設してお役に立つ情報や、さまざまなサービ<br>スを提供いたします。                                     | _                                        |
| ショールーム                        | エプソン製品を見て、触れて、操作できます<br>(東京)。                                          | -                                        |
| <sup>肖耗品 / オフ</sup><br>ションの購入 | エノソン裂の消耗品・オフション品が、お近<br>  くの販売店で入手困難な場合には、エプソン                         |                                          |
|                               | ダイレクトの通信販売をご利用ください。                                                    |                                          |
| ソフトウェア<br>ダウンロード              | スキャナドライバなどのソフトウェアは、<br> バージョンアップを行うことがあります。最                           | エプソンの<br>  ホームページ                        |
| ナービス                          | 新のソフトウェアは、弊社のホームページか<br>らダウンロードできます。                                   | < http://<br>www.epson.<br>jp/support/ > |
| マニュアル                         | 製品に添付されておりますマニュアル(取扱                                                   |                                          |
| タワンロード<br>サービス                | 説明書)の PDF データをタワンロードできる<br>  サービスを提供しています。マニュアルを紛                      |                                          |
|                               | 失してしまったときなどにご活用ください。                                                   |                                          |
| 保守サービス                        | エプソン製品を万全の状態でお使いいただく<br>  ための保守サービスをご用意しております。                         | <i>៤</i> ೯20 ページ                         |

\*: 「MyEPSON」登録済みで、「MyEPSON」ID とパスワードをお持ちのお 客様は、本製品の「MyEPSON」への機種追加登録をお願いします。追加 登録していただくことで、よりお客様の環境に合ったホームページとサー ビスの提供が可能となります。「MyEPSON」への新規登録や機種追加登録 は、同梱の『ソフトウェア CD-ROM』から簡単に行えます。

#### 保守サービスのご案内

「故障かな?」と思ったときは、あわてずに、まず『トラブル対処』を よくお読みください。そして、接続や設定に間違いがないことを必ず 確認してください。

#### ■保証書について

保証期間中に、万一故障した場合には、保証書の記載内容に基づき保 守サービスを行います。ご購入後は、保証書の記載事項をよくお読み ください。

保証書は、製品の「保証期間」を証明するものです。「お買い上げ年月 日」「販売店名」に記入漏れがないかご確認ください。これらの記載が ない場合は、保証期間内であっても、保証期間内と認められないこと があります。記載漏れがあった場合は、お買い求めいただいた販売店 までお申し出ください。

保証書は大切に保管してください。保証期間、保証事項については、 保証書をご覧ください。

#### ■補修用性能部品および消耗品の保有期間

本製品の補修用性能部品および消耗品の保有期間は、製品の製造終了 後6年間です。

改良などにより、予告なく外観や仕様などを変更することがあります。

#### ■保守サービスの受付窓口

保守サービスに関してのご相談、お申し込みは、次のいずれかで承ります。

- お買い求めいただいた販売店
- エプソンサービスコールセンターまたはエプソン修理センター (本書裏表紙の一覧表をご覧ください))

#### 保守サービスの種類

エプソン製品を万全の状態でお使いいただくために、下記の保守サービスをご用意しております。

使用頻度や使用目的に合わせてお選びください。詳細につきましては、 お買い求めの販売店、エプソンサービスコールセンターまたはエプソ ン修理センターまでお問い合わせください。

| 插粘  |      | 柳西                                                                                                    | 修理代金  |       |  |
|-----|------|----------------------------------------------------------------------------------------------------|-------|-------|--|
| 悝   | 規    | 佩安                                                                                                    | 保証期間内 | 保証期間外 |  |
| 年間保 | 出張保守 | <ul> <li>製品が故障した場合、最優先で技術者<br/>が製品の設置場所に出向き、現地で修<br/>理を行います。</li> <li>修理のつど発生する修理代・部品代*<br/>が無償になるため予算化ができて便利<br/>です。</li> <li>定期点検(別途料金)で、故障を未然<br/>に防ぐことができます。</li> <li>* 消耗品(インクカートリッジ、トナー、用<br/>紙など)は保守対象外となります。</li> </ul> | 年間一定0 | D保守料金 |  |
| 守契約 | 持込保守 | <ul> <li>製品が故障した場合、お客様に修理品をお持ち込みまたは送付いただき、一旦お預かりして修理いたします。</li> <li>修理のつど発生する修理代・部品代*が無償になるため予算化ができて便利です。</li> <li>持込保守契約締結時に【保守契約登録票】を製品に貼付していただきます。</li> <li>* 消耗品(インクカートリッジ、トナー、用紙など)は保守対象外となります。</li> </ul>                 | 年間一定0 | D保守料金 |  |

| 插粘            | 掘車                                                                                                    | 修理代金                             |                                                            |  |
|---------------|----------------------------------------------------------------------------------------------------|----------------------------------|------------------------------------------------------------|--|
| 们里大只          | 风安                                                                                                    | 保証期間内                            | 保証期間外                                                      |  |
| スポット出張修理      | <ul> <li>お客様からご連絡いただいて数日以内<br/>に製品の設置場所に技術者が出向き、<br/>現地で修理を行います。</li> <li>故障した製品をお持込みできない場合<br/>に、ご利用ください。</li> </ul> | 有償<br>(出張料のみ)                    | 出張料 +<br>技術料 +<br>部品代<br>修理完了後<br>そのつどお支<br>払いください         |  |
| 持込/送付修理       | 故障が発生した場合、お客様に修理品<br>をお持ち込みまたは送付いただき、一<br>旦お預かりして修理いたします。                                                             | 無償                               | 基本料 +<br>技術料 +<br>部品代<br>修理完了品を<br>お届けしたと<br>きにお支払く<br>ださい |  |
| ドアセドア<br>レービス | <ul> <li>指定の運送会社がご指定の場所に修理品を引き取りにお伺いするサービスです。</li> <li>保証期間外の場合は、ドア to ドアサービス料金とは別に修理代金が必要となります。</li> </ul>           | 有償<br>(ドア to ドア<br>サービス料金<br>のみ) | 有償<br>(ドア to ドア<br>サービス料金<br>+ 修理代)                        |  |

#### !重要

エプソン純正品以外あるいはエプソン品質認定品以外の、オプショ ンまたは消耗品を装着し、それが原因でトラブルが発生した場合 には、保証期間内であっても責任を負いかねますのでご了承くだ さい。ただし、この場合の修理などは有償で行います。

#### 付属のソフトウェアに関するお問い合わせ先

| ソフトウェア              | お問い合わせ先                                                                                                    |  |  |
|---------------------|----------------------------------------------------------------------------------------------------|--|--|
| EPSON Scan          | エプソンインフォメーションセンター                                                                                                    |  |  |
| Epson Event Manager | _중 裏表紙                                                                                                    |  |  |
| Adobe Acrobat       | アドビシステムズ株式会社<br>本製品に付属している Adobe Acrobat テクニカ<br>ルサポートは、すべて有料となっております。テク<br>ニカルサポートが必要なときは、最初にユーザー登<br>録と有償サポートのお申し込みを行ってください。<br>有償サポートに関してのお問い合わせ、お申し込<br>みは、0120-535057(サポート契約センター)<br>っ ご道終ください。                                                                     |  |  |
| Presto! BizCard     | <ul> <li>ニューソフトジャパン株式会社</li> <li>ニューソフトカスタマーサポートセンター</li> <li>TEL : 03-5472-7008</li> <li>受付時間 : 10:00 ~ 12:00、13:00 ~ 17:00<br/>(土曜、日曜、祝祭日を除く)</li> <li>FAX : 03-5472-7009</li> <li>電子メール : support@newsoft.co.jp</li> <li>ホームページ: http://nj.newsoft.com.tw/</li> </ul> |  |  |

商標・規制などについて

#### 商標

EPSON および EXCEED YOUR VISION はセイコーエプソン株式会 社の登録商標です。

EPSON Scan はセイコーエプソン株式会社の商標です。

トラブル解決アシスタントはセイコーエプソン株式会社の登録商標です。 EPSON Scan is based in part on the work of the Independent JPEG Group.

Adobe、Adobe Acrobat は Adobe Systems Incorporated (アド ビシステムズ社)の登録商標です。

Mac OS は米国およびその他の国で登録された Apple Inc.の商標です。 Microsoft、Windows、Windows Vista は、米国 Microsoft Corporation の米国およびその他の国における登録商標です。 その他の製品名は各社の商標または登録商標です。

#### 逆アセンブル、逆コンパイル等について

本製品に組み込まれているソフトウェアを逆アセンブル、逆コンパイル したり、ソースコードから派生物を生成したりすることはできません。

#### 本製品を日本国外へ持ち出す場合の注意

本製品(ソフトウェアを含む)は日本国内仕様のため、本製品の修理・ 保守サービスおよび技術サポートなどの対応は、日本国外ではお受け できませんのでご了承ください。また、日本国外ではその国の法律ま たは規制により、本製品を使用できないことがあります。このような 国では、本製品を運用した結果罰せられることがありますが、当社と いたしましては一切責任を負いかねますのでご了承ください。

#### 複製が禁止されている印刷物

紙幣、有価証券などをプリンタで印刷すると、その印刷物の使用如何 に係わらず、法律に違反し、罰せられます。

(関連法律)

刑法第148条、第149条、第162条

- 通貨及証券模造取締法第1条、第2条など
- 以下の行為は、法律により禁止されています。
- 紙幣、貨幣、政府発行の有価証券、国債証券、地方証券を複製すること(見本印があっても不可)
- •日本国外で流通する紙幣、貨幣、証券類を複製すること
- 政府の模造許可を得ずに未使用郵便切手、郵便はがきなどを複製すること

• 政府発行の印紙、法令などで規定されている証紙類を複製すること 次のものは、複製するにあたり注意が必要です。

- •民間発行の有価証券(株券、手形、小切手など)、定期券、回数券など
- •パスポート、免許証、車検証、身分証明書、通行券、食券、切符など

#### 著作権

写真・書籍・地図・図面・絵画・版画・音楽・映画・プログラムなどの著作権物は、個人(家庭内その他これに準ずる限られた範囲内)で 使用するために複製する以外は著作権者の承認が必要です。

#### 本製品の不具合に起因する付随的損害

万一、本製品(添付のソフトウェア等も含みます)の不具合によって所期 の結果が得られなかったとしても、そのことから生じた付随的な損害 (本製品を使用するために要した諸費用、および本製品を使用すること により得られたであろう利益の喪失等)は、補償いたしかねます。

#### 電波障害自主規制

この装置は、クラスB情報技術装置です。この装置は、家庭環境で使用することを目的としていますが、この装置がラジオやテレビジョン受信機に近接して使用されると、受信障害を引き起こすことがあります。マニュアルに従って正しい取り扱いをしてください。

#### 瞬時電圧低下

本装置は、落雷等による電源の瞬時電圧低下に対し不都合が生じるこ とがあります。電源の瞬時電圧低下対策としては、交流無停電電源装 置等を使用されることをお勧めします。(社団法人 電子情報技術産業 協会(社団法人 日本電子工業振興協会)のパーソナルコンピュータの 瞬時電圧低下対策ガイドラインに基づく表示)

#### 電源高調波

この装置は、高調波電流規格 JIS C 61000-3-2 に適合しています。

#### 本製品の使用限定

本製品を航空機・列車・船舶・自動車などの運行に直接関わる装置・ 防災防犯装置・各種安全装置など機能・精度などにおいて高い信頼性・ 安全性が必要とされる用途に使用される場合は、これらのシステム全 体の信頼性および安全維持のためにフェールセーフ設計や冗長設計の 措置を講じるなど、システム全体の安全設計にご配慮いただいた上で 当社製品をご使用いただくようお願いいたします。本製品は、航空宇 宙機器、幹線通信機器、原子力制御機器、医療機器など、極めて高い 信頼性・安全性が必要とされる用途への使用を意図しておりませんの で、これらの用途には本製品の適合性をお客様において十分ご確認の 上、ご判断ください。

#### 表記について

Microsoft<sup>®</sup> Windows<sup>®</sup> 2000 operating system 日本語版 Microsoft<sup>®</sup> Windows<sup>®</sup> XP operating system 日本語版 Microsoft<sup>®</sup> Windows Vista<sup>®</sup> operating system 日本語版 Microsoft<sup>®</sup> Windows<sup>®</sup> 7 operating system 日本語版 Microsoft<sup>®</sup> Windows Server<sup>®</sup> 2003 operating system 日本語版 Microsoft<sup>®</sup> Windows Server<sup>®</sup> 2003 R2 operating system 日本語版

Microsoft<sup>®</sup> Windows Server<sup>®</sup> 2008 operating system 日本語版 Microsoft<sup>®</sup> Windows Server<sup>®</sup> 2008 R2 operating system 日本語版

本書では、上記の OS(オペレーティングシステム)をそれぞれ [Windows 2000] [Windows XP] [Windows Vista] [Windows 7] [Windows Server 2003] [Windows Server 2003 R2] [Windows Server 2008] [Windows Server 2008 R2] と表記しています。 また、これらの総称として「Windows」を使用しています。

#### ご注意

- •本書の内容の一部または全部を無断転載することを禁止します。
- •本書の内容は将来予告なしに変更することがあります。
- 本書の内容にご不明な点や誤り、記載漏れなど、お気付きの点がありましたら弊社までご連絡ください。
- 運用した結果の影響については前項に関わらず責任を負いかねますの でご了承ください。
- 本製品が、本書の記載に従わずに取り扱われたり、不適当に使用されたり、弊社および弊社指定以外の、第三者によって修理や変更されたことなどに起因して生じた障害等の責任は負いかねますのでご了承ください。

## ES-D400 ES-D200 準備ガイド

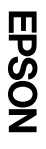

# ●エブソンのホームページ http://www.epson.jp

各種製品情報、ドライバー、酸の提供、サポート、酸な場のでまた。まな情報を読練したエンソンのホームページです。 \*\*\*\*\* エアンンなら調製、後も安心。踏壊からのお認い合わせの多いを招かたねとしてホームページに活聴しております。むりに活用くたさい、 FXOI http://www.eston.jp/face.eston.jp/face.esto

## ・エブソンサービスコールセンター 修理に関するお問い合わせ・出張修理・保守契約のお申し込み先

050-3155-8800 [受付時間]月~金曜日9:00~17:30 (祝日、弊社指定休日を除く)

L記電話番号をご利用できない場合は、042-511-2949へお問い合わせください。

# ●修理品送付・持ち込み依頼先 \*ー部3線%悪髄がございます。詳しくは下記のエノソンのホームページでご確認ください、お買い上げの販売店家へお特ち込みいただくか、下記修理センターまで送付買います。

| 洋鶴の踊センター                         | 補助感理センター                               | 東京修理センター                | 松本修理センター              | た場合理センター                                 | 拠点名  |
|----------------------------------|----------------------------------------|-------------------------|-----------------------|------------------------------------------|------|
| ₹900-0027                        | ₹812-0041                              | ₹191-0012               | ₹390-1243             | 7060-0034                                |      |
| 那覇市山下町5-21 洋鶴通関社ビル2F エブンソサービス(株) | 福岡市博多区吉塚8-5-76初光流通センタービル3F エプソンサービス(株) | 東京都日野市日野347 エブソンサービス(株) | 松本市神林1563 エブソンサービス(株) | 札幌市中央区北4条東1-2-3 札幌フコク生命ビル10F エブソンサービス(株) | 所在地  |
| 098-852-1420                     | 050-3155-7130                          | 050-3155-7120           | 050-3155-7110         | 011-219-2886                             | 電話番号 |

 【受付時間】月曜日〜金曜日 9:00~17:30(祝日、弊社指定休日を除く)
 \* 予告名く住所・福島先等が変更される結合かございますので、ご了承ください。
 \* 香曜田ごついて詳しくは、エブソンのガーム人へと)
 \* 修理について詳しくは、エブソンのガーム人へと)
 ●上記電話番号をご利用できない場合は、下記の電話番号へお問い合わせくたさい。
 ・ 松本修理センター:0263-86-7660 ・ 東京修理センター:042-584-8070 ・ 福岡修理センター 福岡 修理 センター: 092-622-8922

ら二敗修理サービス(ドアセ、ドアサービス)に関するお問い合わせ先 第一部3%外職物にないままにくないものエンソンのホームページで活躍された。 三敗修理サービス(ドフロ・アサービン)とはお客後のご希望日に、ご語の過所へ、結定業者が修理品をお3敗りにお同いし 修理学丁後弊社からご自わくお届けする有償サービスです。\* 梱包は業者が行います。

# ユプソンインフォメーションセンター 製品に関するご質問・ご相談に電話でお答えします

050-3155-8077 **560-3155-8077** 【受付時間】月〜金曜日9:00〜17:30(沈日、弊社指定休日を除く) 」上記電話番号をご利用できない場合は、042-585-8583へお問い合わせください。

## |購入ガイドインフォメーション 製品の購入をお考えになっている方の専用窓口です。製品の機能や仕様など、 | 050-3155-8100 【愛付時間】月~金曜日9:00~17:30(祝日、弊社指定休日を除く) 上記電話番号をご利用できない場合は、042-585-8444へお問い合わせください。 お気軽にお電話ください

上記的でに始まる電話器号はKDI株式会社の電話サービスKDI)光ダイレクトを利用しています。 上記電話器号をご利用しただけない場合は、携帯電話またはHTの固定電話(一般回線)からおかけいただくか、各〇印の電話番号に おわけくださいますようお願いいたします。

●ショールーム \*討 エプソンスクエア新宿 \*詳細はホームページでもご確認いただけます。 〒160-8324 【開館時間】 東京都新宿区西新宿6-24-1 西新宿三井ビルJF 月曜日~金曜日 9:30~17:30(祝日、弊社指定休日を除く) http://www.epson\_jp/showroom/

## MyEPSON

コプソン製品をご愛用の方も、お特ちでない方も、エプソンに「興味をお特ちの方~の会自制情報提供サービスです。お客様にビッタリのおすすも最新情報をお目りにたり、フリンターをもっと楽しくお使いいただくお手伝いをします。製品購入後のユーザー整要もカンタンですさあ、今すぐプクセスして会自整課しよう。

インターネットでアクセス! http://myepson.jp/ ▼ カンタンな質問に答えて 会員登録。

● 消耗品の ご職入 客近くのエブンラ商語製造及びエブソンダイレクト(ホームページアドレス http://www.epson.jp/shop/ でお買い取っただい。(2010年7月現在)

エプソン販売 株式会社 〒160-8324 東京都新宿区西新宿6-24-1 西新宿三井ビル24階

**セイコーエプンソ株式会社 〒382-8502** 長野県諏訪市大和3-3-5

ビジネス(SC) 2010. 9 または通話料無料 0120-545-101)

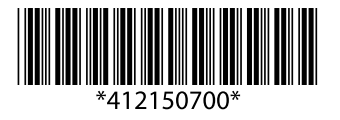

©2011 Seiko Epson Corporation. All rights reserved. 2011年6月発行 Printed in XXXXXX